How to Use the Districting Tool for ArcGIS 10

9/19/2013 edition

#### **Topics Covered Include:**

- Connecting to P: drive
- Downloading and Preparing Data
- Opening ArcGIS ArcMap and Adding Data
- <u>Creating Graduated Colors (Choropleth) Maps in</u> <u>ArcGIS</u>
- Labeling Towns and Data on Your Map
- Using Districting Toolbar in ArcGIS ArcMap
- Developing a Districting Plan Opening Files
- <u>Developing a Districting Plan Statistics</u>
- <u>Developing a Districting Plan Assigning</u> <u>Districts</u>
- <u>Visualizing District Compactness</u>
- <u>Creating your Final District Map</u>

## Connecticut State Data Center at MAGIC

ctsdc.uconn.edu

How to Use the Districting Tool for ArcGIS 10

9/19/2013 edition

#### **Connecting to the P: Drive**

| <ul> <li>Go to<br/><u>http://fileserver.uconn.edu/studen</u><br/><u>ts/faqs.html</u> and click the How to<br/>Map the EFS Drive on Windows link<br/>(section 3)</li> <li>You will be prompted to login<br/>with your NetID.</li> <li>The next screen will include the<br/>home path which you will want<br/>to copy.</li> </ul> | Navigation:       Netid:         1. Automated Mapping       yournetID         Manual Mapping Instructions:       Home Drive Letter:         2. Windows Vista/7       P:         3. Windows XP       P:         Home Path         \lapset Vigrove. ad. uconn.edu/home/vol2\         Figure 1: P: Drive lookup                                                                                                    |
|----------------------------------------------------------------------------------------------------|----------------------------------------------------------------------------------------------------|
| <ul> <li>Click on Computer and then<br/>select the Map Network Drive<br/>link from the top menu</li> <li>For the drive select P:</li> <li>For the folder paste the home<br/>path you copied previously</li> <li>Check the box to Connect Using<br/>Different Credentials</li> </ul>                                             | Image: Concerning of the computer is a shared folder of the computer of a network drive open Control Panel         Image: Concerning open tess       Image: Concerning open tess         Image: Concerning open tess       Image: Concerning open tess |
| <ul> <li>Enter your net ID as follows<br/>uconn\mynetID and enter your<br/>net ID password.</li> </ul>                                                                                                    | Figure 3: Map Network Drive Window  Windows Security  Inter Network Password Enter your password to connect to: grove.ad.uconn.edu  Use of the password Domain: uconn Remember my credentials  OK Cancel  Figure 4: Login for P Drive                                                                                                    |

## Connecticut State Data Center at MAGIC

ctsdc.uconn.edu

How to Use the Districting Tool for ArcGIS 10

9/19/2013 edition

#### **Downloading and Preparing Data**

| • For the POLS 2998W class                       |                                                                                                    |
|--------------------------------------------------|----------------------------------------------------------------------------------------------------|
| districting project the data you                 |                                                                                                    |
| will need is available via the                   | MAGIC                                                                                                    |
| MAGIC website in the How Do I                    | Home About + Aerial Photos + Data + Maps + How Do I Help Collaborations +                                                                                                    |
| section. From this page click the                |                                                                                                    |
| Workshop Links and Resources                     | How Do I                                                                                                    |
| <u>link</u>                                      | Included below are a series of resources to help our users explore and integrate geospatial data within their own research.                                                                                                    |
| <ul> <li>From the Redistricting Using</li> </ul> | Workshop Links and Resources                                                                                                    |
| ArcGIS Section of the page                       | ArcGIS.com Tutorials and Resources                                                                                                    |
| download the Connecticut Data                    | What's New in ArcGIS.com? (ESRI)                                                                                                    |
| to the p:\ drive.                                | Figure 1: Download Data from MAGIC Website                                                                                                    |
| After downloading the data for                   | pols_2998w_districting 9/14/201                                                                                                    |
| this project, you will need to                   | Contraction Contraction Contra |
| unzip the folder. To unzip the                   | Jocuments     Jocuments        |
| folder, navigate to the p:\ drive                | Pictures     Pictures     Itest_plan1_dxm     Picture     Yideos     Yideos                                                                                                    |
| on your computer, and then right                 | workspace Cold With Notepad++ 14/201     Open with                                                                                                    |
| click on the                                     | Computer     Computer     PlanDistricting Ter     Send to     A                                                                                                    |
| POLS_2998W_Fall_2013_rev.zip                     | SystemDisposableDisk PlanDistricting Ter U/201                                                                                                    |
| tile.                                            | Image: Second Second Secon                   |
| Select Extract All to unzip the                  | Network     PlanDistricting Ter     Create shortcut     14/201     Delete     14/201                                                                                                    |
| folder.                                          | PlanDistricting Ter Rename 14/201                                                                                                    |
|                                                  | POLS_2998W_Fair_2012.2p 9/18/201                                                                                                    |
|                                                  | Figure 2: Unzipping Folder                                                                                                    |

## Connecticut State Data Center at MAGIC

ctsdc.uconn.edu

How to Use the Districting Tool for ArcGIS 10

9/19/2013 edition

#### **Opening ArcGIS ArcMap and Adding Data**

| • | From the Start menu, select All<br>Programs and then Select ArcGIS.<br>From the ArcGIS folder open<br>ArcMap.                                                                                         | Arcdisk Administrator Arcdisk Julian Julian |
|---|----------------------------------------------------------------------------------------------------|----------------------------------------------------------------------------------------------------|
| • | Once ArcMap opens, select Blank<br>Map and Click OK to begin                                                                                                    |                                                                                                    |
| • | In ArcMap, click the Add Data<br>button from the menu bar along<br>the top of the program.                                                                                                    | Wittled - ArcMap - ArcInfo         File       Edit       View       Bookmarks       Insert       Selection       Geoprocessing         Image: Image: Ima                                                                                                    |
|   |                                                                                                    | Table Of Contents     # ×       Image: State of Contents     Image: State of Contents       Image: State of Contents     Image: State of Contents       Figure 5: Activate the Districting Toolbar                                                                                                    |
| • | From the Add Data window, click<br>the Connect to Folder icon (folder<br>with a plus sign) and select the p:\<br>drive and Click OK.                                                                  | Add Data         Look in:       Home - Documents\ArcGIS         AddIns       Connect To Folder         Default.gdb       Connect To Folder         Toolbox.tbx       Add         Name:       :::!Users\mrh07008         Show of type:       Datasets and Layers         Figure 6: Add Data                                                                                                    |
| • | From the P:\ drive open the<br>POLS_2998W_Fall_2013_rev<br>folder, open the Data folder, and<br>click on the ct_towns_w_data.shp<br>file.<br>Click Add and the shapefile will be<br>added to the map. | Add Data       Image: Control of the second second se                                        |

### Connecticut State Data Center at MAGIC

369 Fairfield Rd U1005M Storrs, CT 06269 860-486-4589 ctsdc@uconn.edu

How to Use the Districting Tool for ArcGIS 10

9/19/2013 edition

#### **Creating Graduated Colors (Choropleth) Maps in ArcGIS**

| <ul> <li>To create a map based on the<br/>data included in the shapefile<br/>ct_towns_w_data, right click on<br/>the ct_towns_w_data layer and<br/>select Properties</li> </ul>                                                                                                    | Image: Selection   Image: Selection                                                                                                    |
|----------------------------------------------------------------------------------------------------|----------------------------------------------------------------------------------------------------|
| <ul> <li>From the Layer Properties<br/>window, click on the Symbology<br/>tab</li> <li>From the Symbology tab select<br/>Quantities and graduated colors<br/>from the Show: menu (along the<br/>left)</li> <li>From the Fields section for the<br/>Value select the data you wish<br/>to map.</li> <li>Select a color scheme and then<br/>click OK to see the map of<br/>Connecticut Towns.</li> </ul> | Invertices         Invertices         Invertices         Draw quantities using color to show values.         Import         Categories         General Source Selection Display Symbology Fields Definition Query Labels Joins & Relates Time HTML Popup         Norw:         Categories         General Source Selection Display Symbology Fields         Value: VF.R.10         Classification         Norw:         Classification         Norw:         Classification         Norw:         Classification         Norw:         Classification         Norw:         Classification         Norw:         Classification         Norw:         Classification         Norw:         Classification         Norw:         Classification         Norw:         Symbol Range         Classification                                                                                                    |
| <ul> <li>Once you have created your<br/>map, it's a great idea to save<br/>your map. To save the map,<br/>from the File menu select Save<br/>As and save the .mxd file to<br/>your p:\ drive.</li> </ul>                                                                                                    | Wutitled - ArcMap - ArcInfo         File       Edit       View       Bookmarks       Insert       Selection         New       Ctrl+N       Image: Ctrl+O       Image: Ctrl+O       Image: Ctrl+S         Save       Ctrl+S       Image: Ctrl+S       Image: Ctrl+S       Image: Ctrl+S         Save As       Save Acopy       Image: Ctrl+S       Image: Ctrl+S <td< td=""></td<> |

### Connecticut State Data Center at MAGIC

How to Use the Districting Tool for ArcGIS 10

9/19/2013 edition

#### Labeling Towns and Data on Your Map

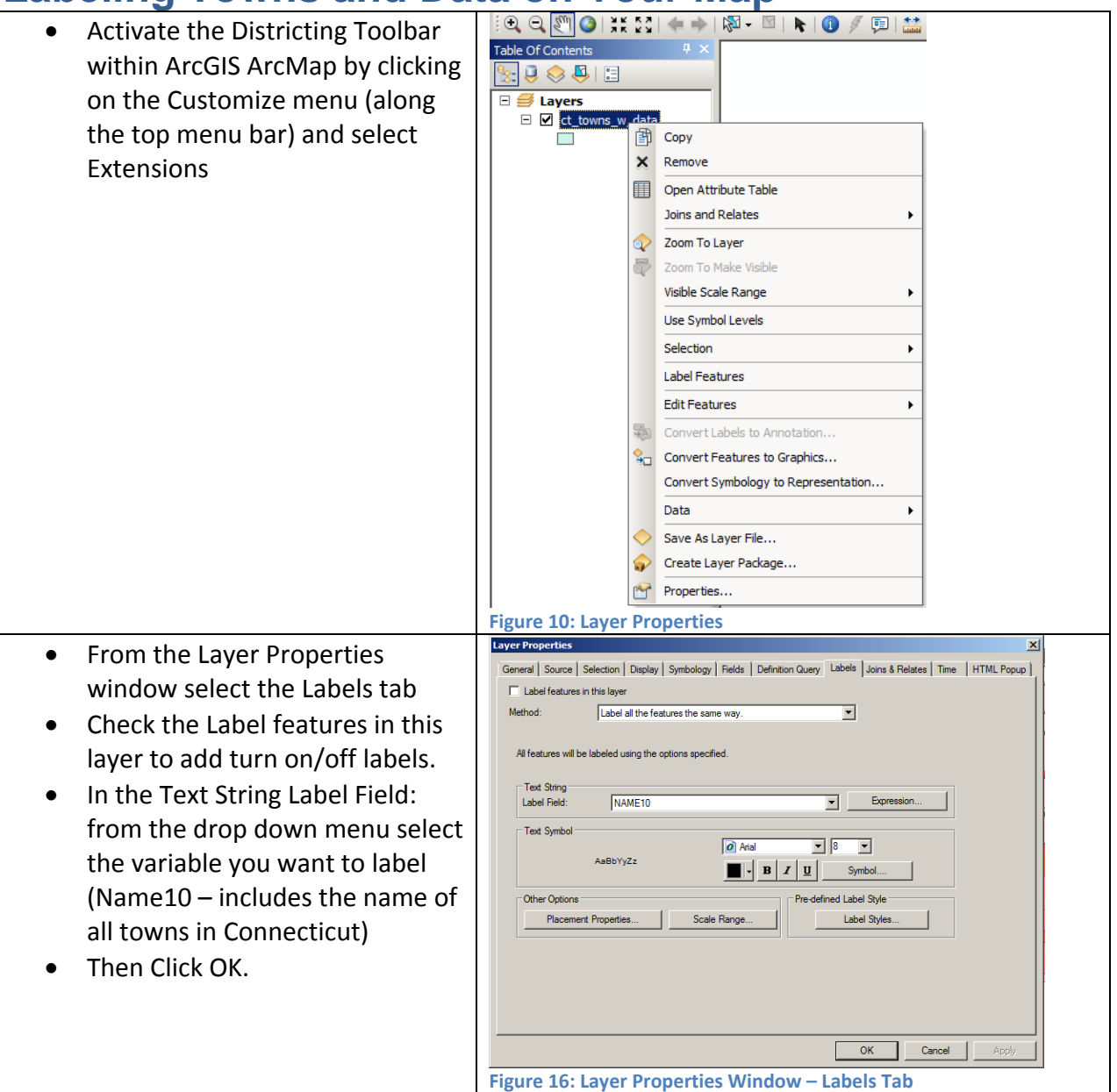

### Connecticut State Data Center at MAGIC

ctsdc.uconn.edu

How to Use the Districting Tool for ArcGIS 10

× abel Expr OPTIONAL: If you want to label Expression the town name plus a data Fields variable, from the Layer Double-click to add a field into the expression Show Type 👻 Properties Window Select the OBJECTID\_1 OBJECTID 2 Labels tab and then click the GEOID 10 1 GEOID\_AF\_1 Expression... button. Town Total\_pop From the Label Expression window you can add multiple Show Values... Append Display coded value description fields to a label. For example to Expression Write the expression in the language of the selected parser. add a label which includes the town name and the total [NAME10] &vbnewline& [Total\_pop] . population value of each town do the following: From the Fields list • 1 Þ double-click [Name10] Verify Reset Help Load... Save.. • Then double-click on Parser: VBScript • Total pop OK Cancel Now let's add a line • break between these Figure 117: Adding the Districting Toolbar labels by adding the following to the Expression window &vbnewline& In the expression window your expression should look like the following: [NAME10] &vbnewline& [Total pop] To make sure there are no typos in the expression by click Verify Once the expression is Verified as being correct (no errors) Click OK. Now your map will include the town name and population Watertov Berlin 19866 Southingt 43069 22514 value as one label. You can Nolcott 16680 Portlar change the variable you are labeling by editing the /liddleb 7575 expression. Middlefield Cheshir 29261 4425 Prospect 9405 Durha acon Fall Figure 18: Stacked Labels for Town Name and Population Values

### Connecticut State Data Center at MAGIC

369 Fairfield Rd U1005M Storrs, CT 06269 860-486-4589 ctsdc@uconn.edu

9/19/2013 edition

How to Use the Districting Tool for ArcGIS 10

9/19/2013 edition

#### Using Districting Toolbar in ArcGIS ArcMap

| <ul> <li>Activate the Districting Toolbar<br/>within ArcGIS ArcMap by clicking<br/>on the Customize menu (along the<br/>top menu bar) and select<br/>Extensions</li> </ul>                         | Unctried - Architep - Architep       File       Get View Bookmarks Instat Selection Geogracessing       Cutomize Windows Help       Control       Control </th                                                                                                    |
|----------------------------------------------------------------------------------------------------|----------------------------------------------------------------------------------------------------|
| <ul> <li>Verify that the Districting<br/>Extension is active (check box is<br/>clicked) and click Close</li> </ul>                                                                                 | Wintled - ArcMap - ArcInfo         File Edit View Bookmarks Inset Selection Geoprocessing Customize Windows Help         Image: Selection Geoprocessing Customize Windows Help         Image: Selection Geoprocessing Customize Windows Help         Image: Selection Geoprocessing Customize Windows Help         Image: Selection Geoprocessing Customize Windows Help         Image: Selection Geoprocessing Customize Windows Help         Image: Selection Geoprocessing Customize Windows Help         Image: Selection Geoprocessing Customize Windows Help         Image: Selection Geoprocessing Customize Windows Help         Image: Selection Geoprocessing Customize Windows Help         Image: Selection Geoprocessing Customize Windows Help         Image: Selection Geoprocessing Customize Windows Help         Image: Selection Geoprocessing Customize Water Lue.         Image: Selection Geoprocessing Customize Water Lue.         Image: Selection Geoprocessing Customize Help         Image: Selection Geoprocessing Analyst         Image: Customize Help         Image: Selection Geoprocessing Analyst         Image: Customize Help         Image: Selection Geoprocessing Analyst         Image: Selection Geoprocessing Analyst         Image: Selection Geoprocessing Analyst         Image: Selection Geoprocessing Analyst         Image: Selection Geoprocessing Analyst <td< td=""></td<> |
| • To activate the Districting toolbar<br>within ArcGIS ArcMap, from the<br>Customize menu select Toolbars<br>and the click Districting. The<br>toolbar should now display within<br>ArcGIS ArcMap. | Untritied - ArcMap - ArcMap - ArcMap     ID Analytt       File Edit View Bookmarks Inset Selection Geoprocessing     Customize Windows Here       Advanced Editing     Animation       ArcSca     Colora       Table Of Centents     Image: Customize Mode       Style Manager     Distributed Geodatasee       Style Manager     Distributed Geodatasee       Bayers     Distributed Geodatasee       Figure 21: Adding the Districting Toolbar                                                                                                    |

Connecticut State Data Center at MAGIC

ctsdc.uconn.edu

How to Use the Districting Tool for ArcGIS 10

9/19/2013 edition

#### **Developing a Districting Plan – Opening Files**

| <ul> <li>From the Districting toolbar, select<br/>Districting -&gt; Districting Admin -&gt;<br/>and then Open Plan</li> </ul>                                                                                | Unstitud - Arcristo - Arcristo         Field:       Windows         Field:       Image: Caloritic Windows         Field:       Image: Caloritic Windows         Field:       I                                                                                                    |
|----------------------------------------------------------------------------------------------------|----------------------------------------------------------------------------------------------------|
| <ul> <li>From the Open Plan Window, click<br/>the folder icon to navigate to a<br/>plan workspace. For this plan, you<br/>will navigate to the p:\ drive to the<br/>POLS_2998W_Spring_2013 folder</li> </ul> | Open Plan       Image: Contract of the second second |
| <ul> <li>From the<br/>POLS_2998W_Spring_2013 folder,<br/>select plan_templates folder and<br/>select Plan_1(Plan Database) and<br/>click Add.</li> </ul>                                                     | Browse Plan Workspace         Look in:       plan_templates         Plan_1_dxm         Plan_2_dxm         Plan_3_dxm         Plan_2_(Plan Database)         Plan_2 (Plan Database)         Plan_3 (Plan Database)         Plan_3 (Plan Database)         Show of type:       Plan Database         Figure 24: Select Plan                                                                                                    |
| <ul> <li>From the Open Plan window you<br/>will click OK to begin developing<br/>your districting plan.</li> </ul>                                                                                           | Navigate to a plan workspace:         P:POLS_2998W_Fall_2012POLS_2998W_Fall_2012polan_templatesiPlan_1 mdb         Select a plan to open:         Plan 1         OK         Cancel                                                                                                    |

## Connecticut State Data Center at MAGIC

369 Fairfield Rd U1005M Storrs, CT 06269 860-486-4589 ctsdc@uconn.edu

How to Use the Districting Tool for ArcGIS 10

9/19/2013 edition

#### **Developing a Districting Plan – Statistics**

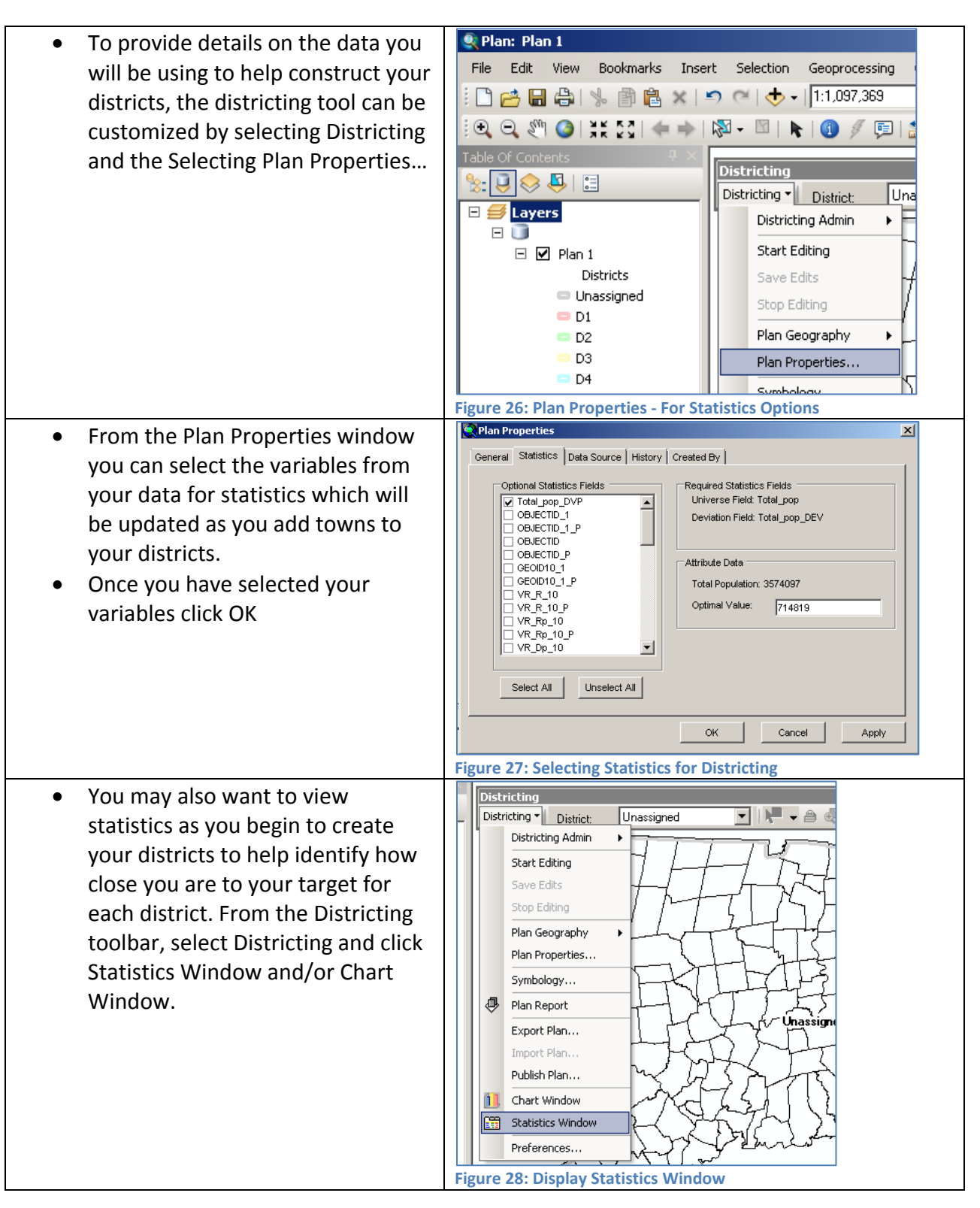

### Connecticut State Data Center at MAGIC

369 Fairfield Rd U1005M Storrs, CT 06269 860-486-4589 ctsdc@uconn.edu

#### **Developing a Districting Plan – Assigning Districts**

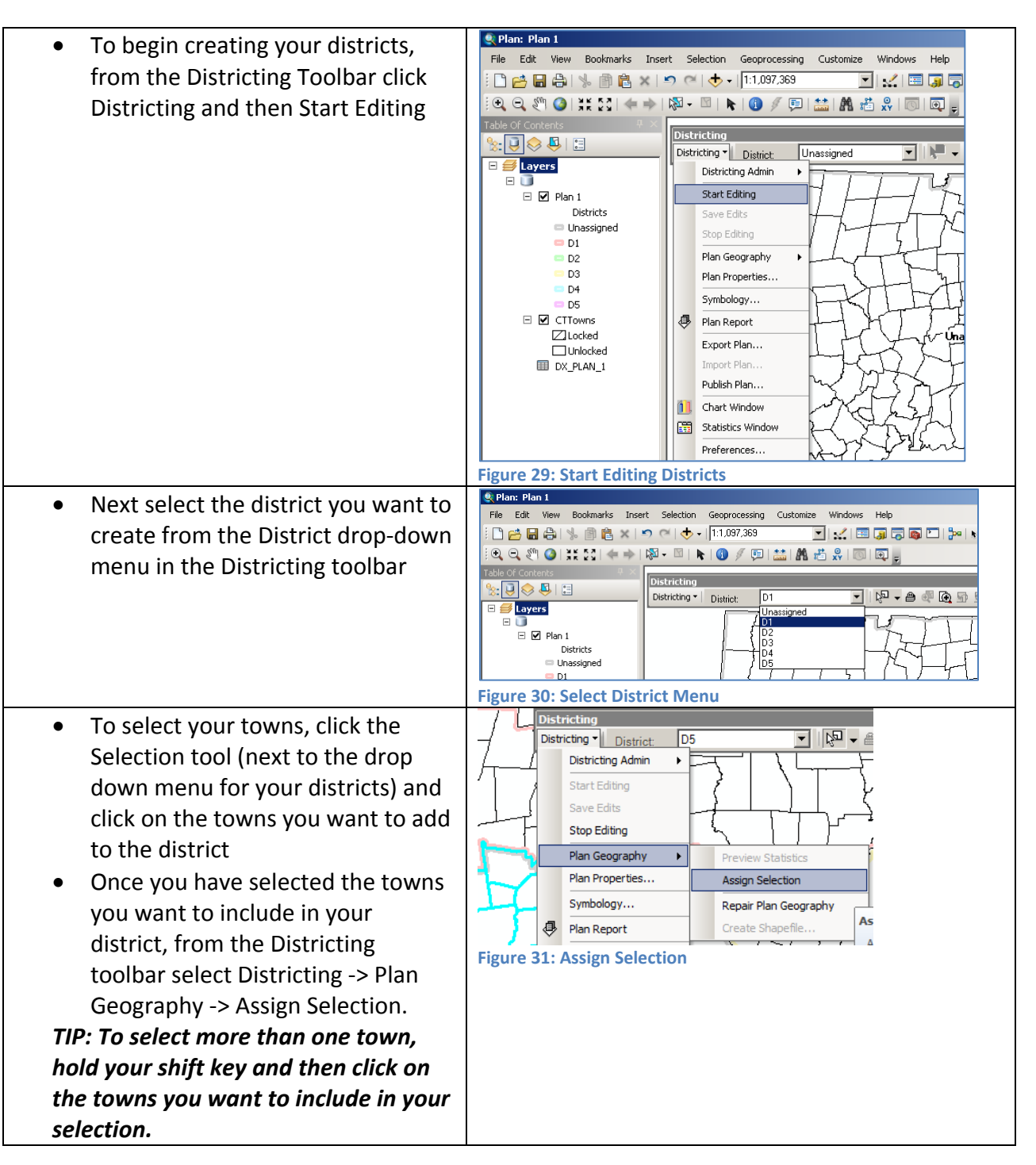

### Connecticut State Data Center at MAGIC

ctsdc.uconn.edu

#### How to Use the Districting Tool for ArcGIS 10

9/19/2013 edition

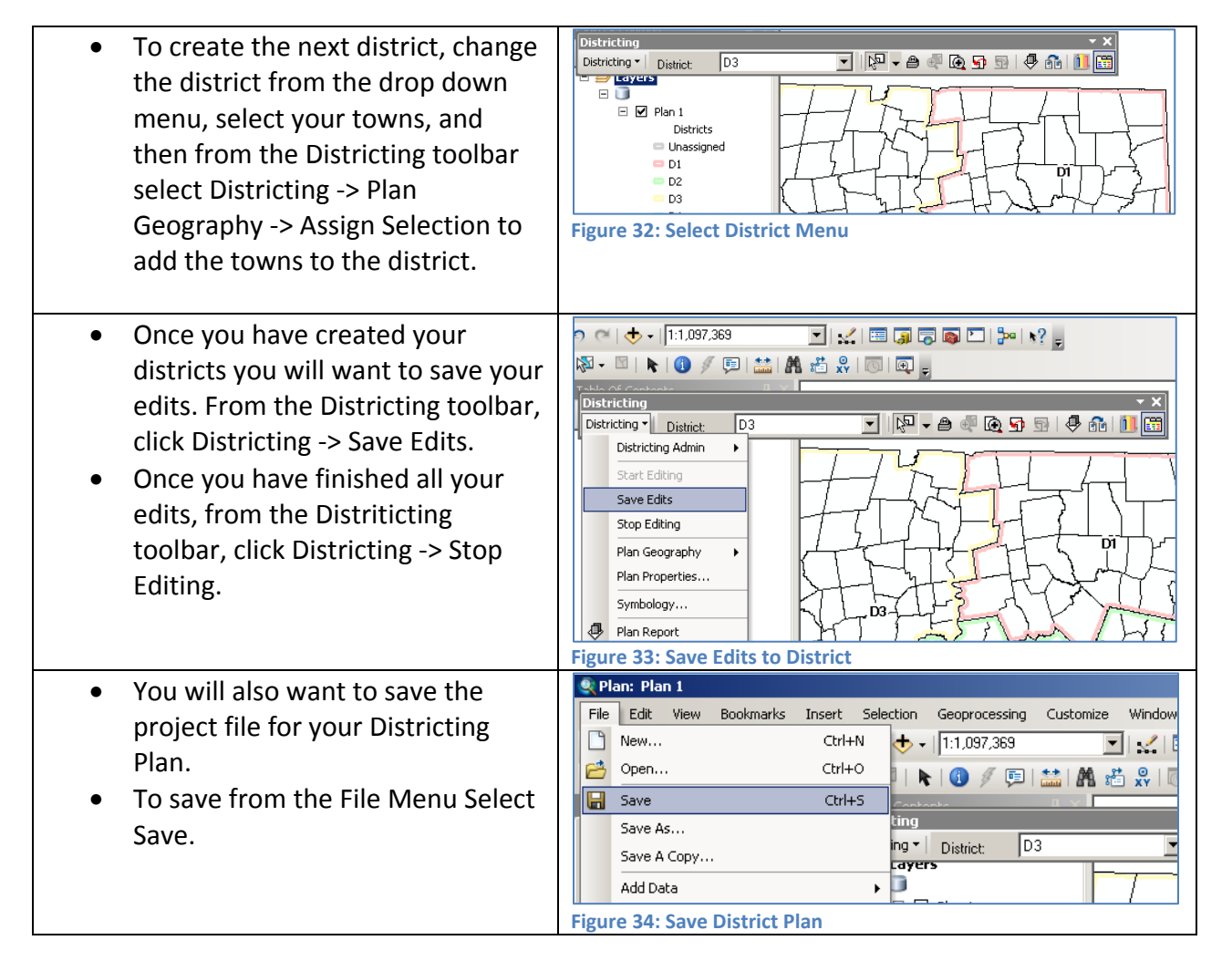

### Connecticut State Data Center at MAGIC

ctsdc.uconn.edu

How to Use the Districting Tool for ArcGIS 10

9/19/2013 edition

#### **Visualizing District Compactness**

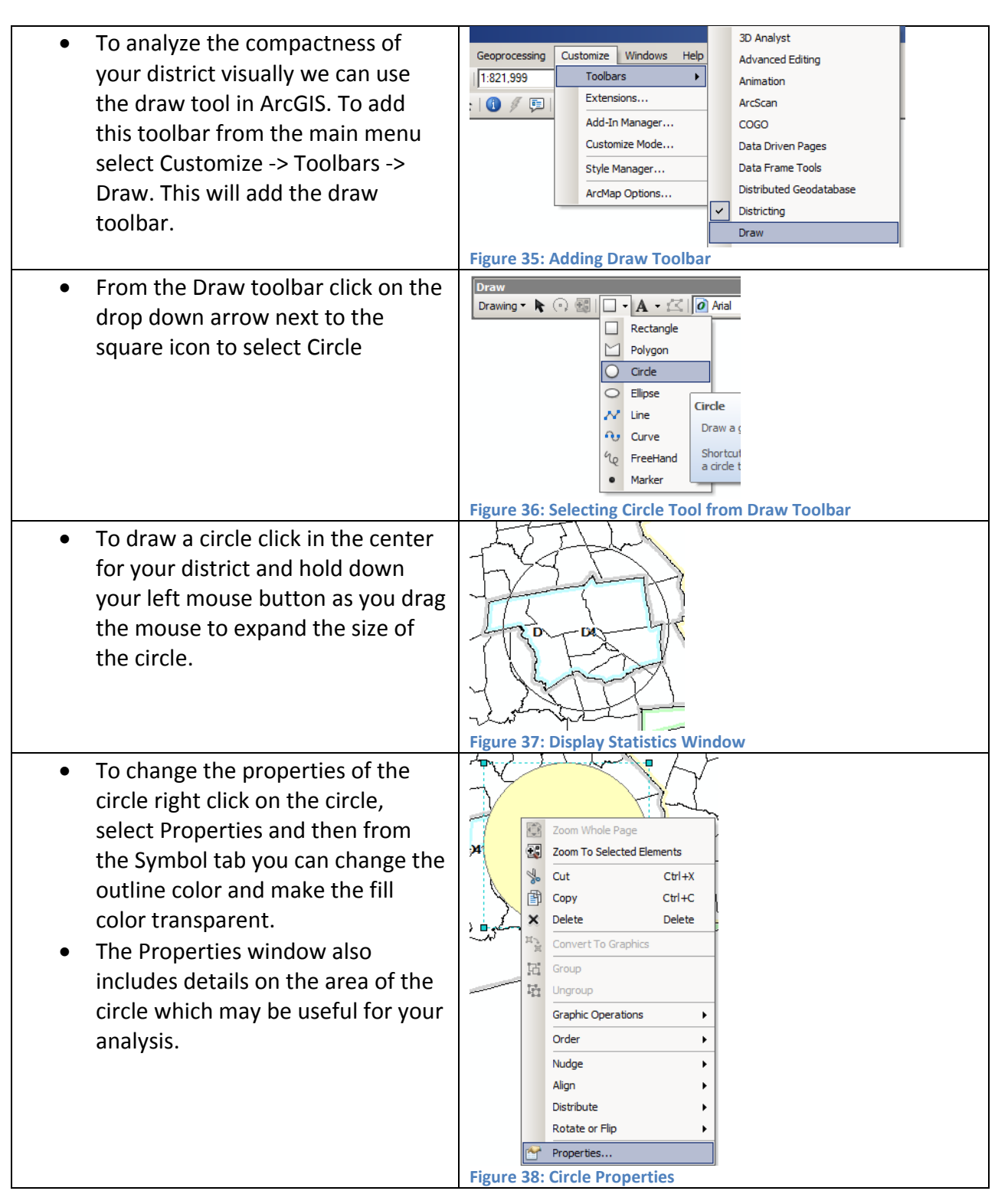

### Connecticut State Data Center at MAGIC

369 Fairfield Rd U1005M Storrs, CT 06269 860-486-4589 \_\_\_\_\_\_ctsdc@uconn.edu

How to Use the Districting Tool for ArcGIS 10

9/19/2013 edition

#### **Creating your Final District Map**

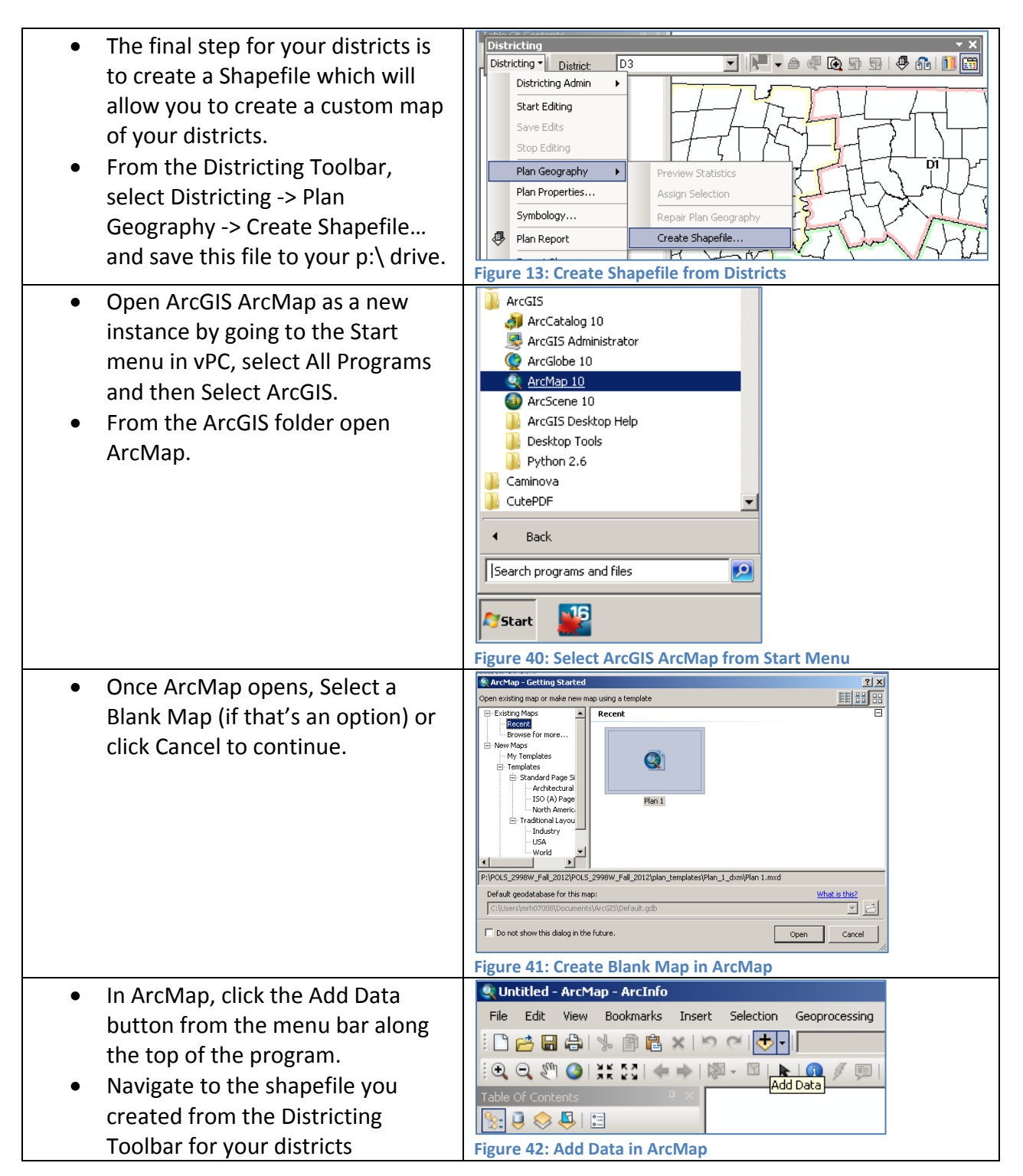

#### **Connecticut State Data Center at MAGIC**

369 Fairfield Rd U1005M Storrs, CT 06269 860-486-4589 ctsdc@uconn.edu

How to Use the Districting Tool for ArcGIS 10

9/19/2013 edition

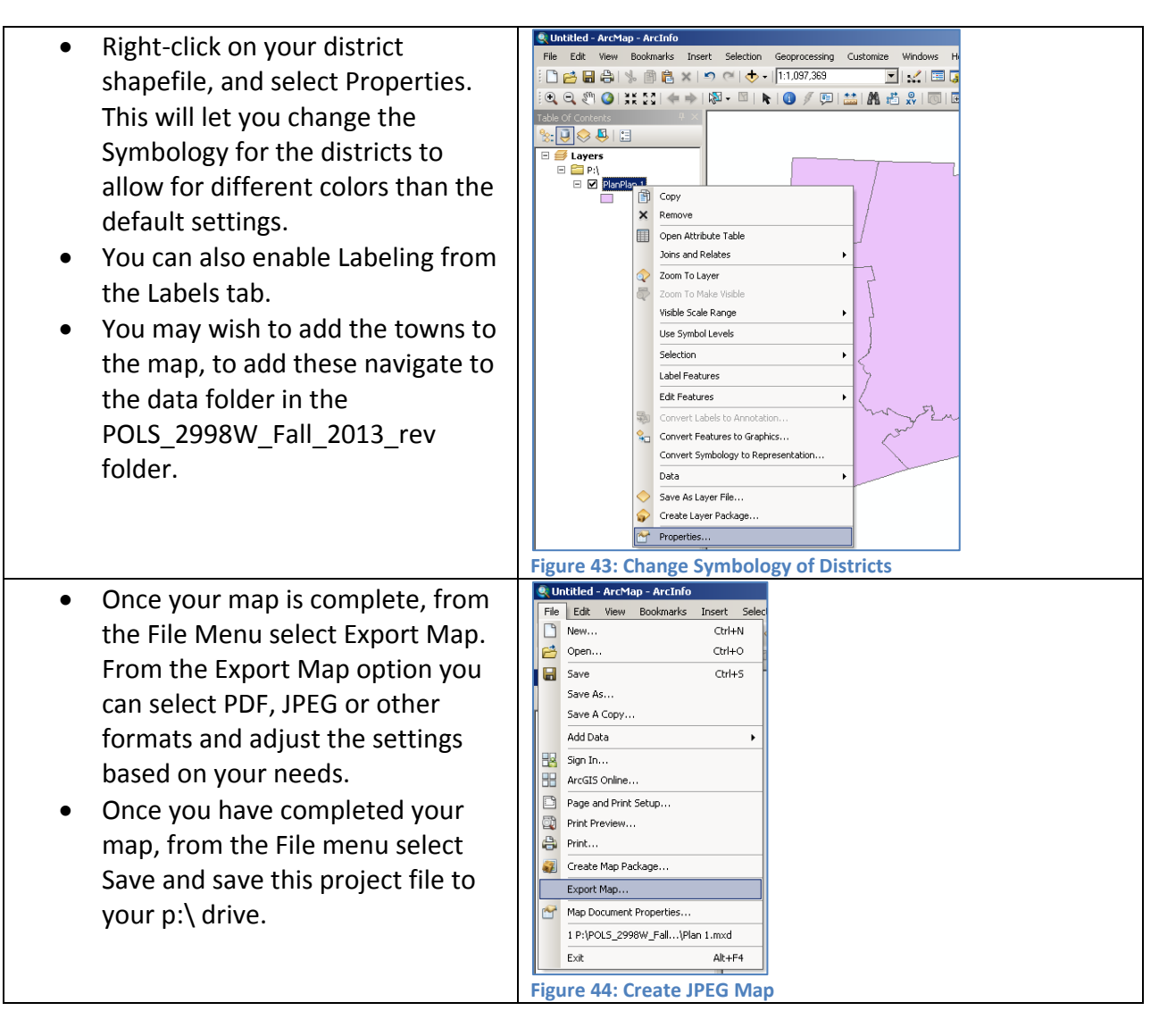

### Connecticut State Data Center at MAGIC

ctsdc.uconn.edu